# Your All-in-One Guide to **Remote Access**

v1.1 as of 20 April 2018

HTTPS://REMOTE.ADB.ORG

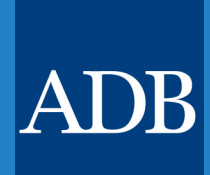

OIST | Office of Information Science and Technology

# Table of Contents

| A. INTRODUCTION                                                       | 3  |
|-----------------------------------------------------------------------|----|
| What is Remote Access?                                                | 3  |
| What applications and platforms are accessible through Remote Access? | 3  |
| What do I need to connect to Remote Access?                           | 3  |
| B. CONNECTING TO REMOTE ACCESS                                        | 4  |
| using a PC or Laptop                                                  | 4  |
| using an iOS mobile device                                            | 5  |
| using an Android mobile device                                        | 6  |
| C. GENERATING THE OTP                                                 | 7  |
| using a hard token                                                    | .7 |
| using a soft token                                                    | 8  |
| through SMS                                                           | 9  |
| D. USING REMOTE ACCESS                                                | 10 |
| Overview1                                                             | 10 |
| Tool Matrix1                                                          | 11 |

# A. INTRODUCTION

# What is Remote Access?

Remote Access provides a suite of tools so that staff can access ADB files and business applications, even while away from the office.

Certain applications and platforms can be accessed online without requiring Remote Access. See the FAQ sidebar for more information.

# FAQ

#### Do I need Remote Access for that?

myADB, Oracle Self Service (External), and Office 365 (including e-mail and OneDrive) don't require Remote Access.

Simply visit the following with your web browser:

- myADB https://myadb.adb.org
- Oracle Self Service (External)
- https://selfservice.adb.org
- Office 365 https://portal.office.com

# What applications and platforms are accessible through Remote Access?

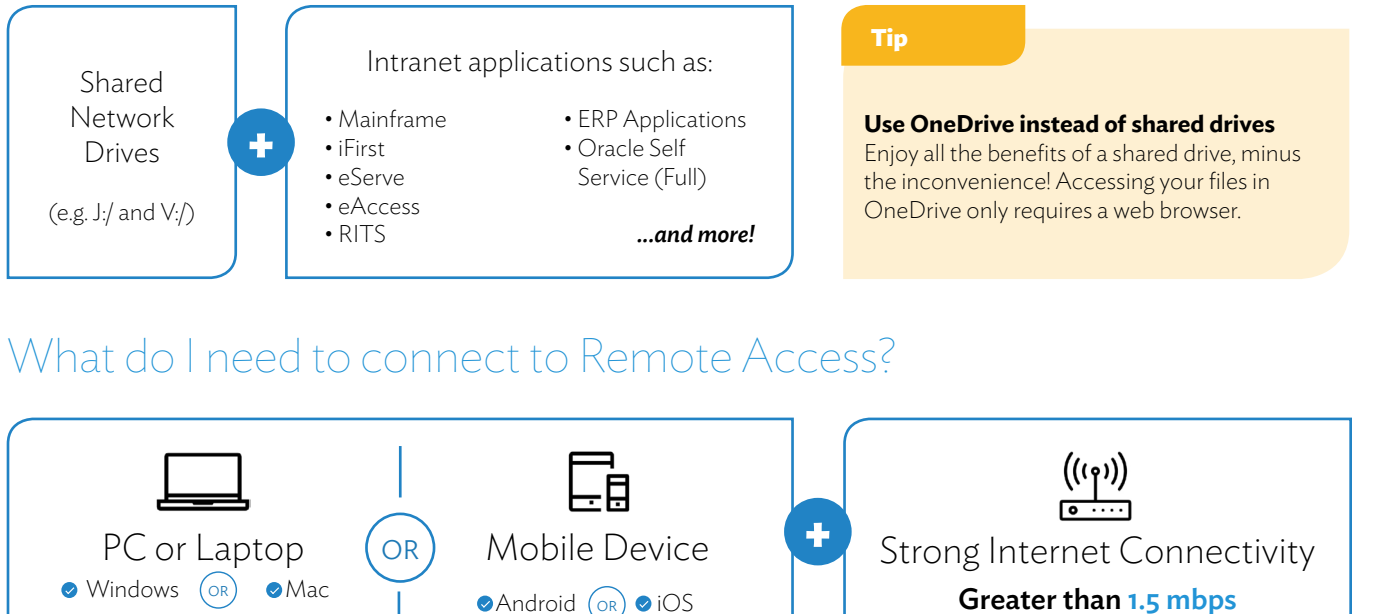

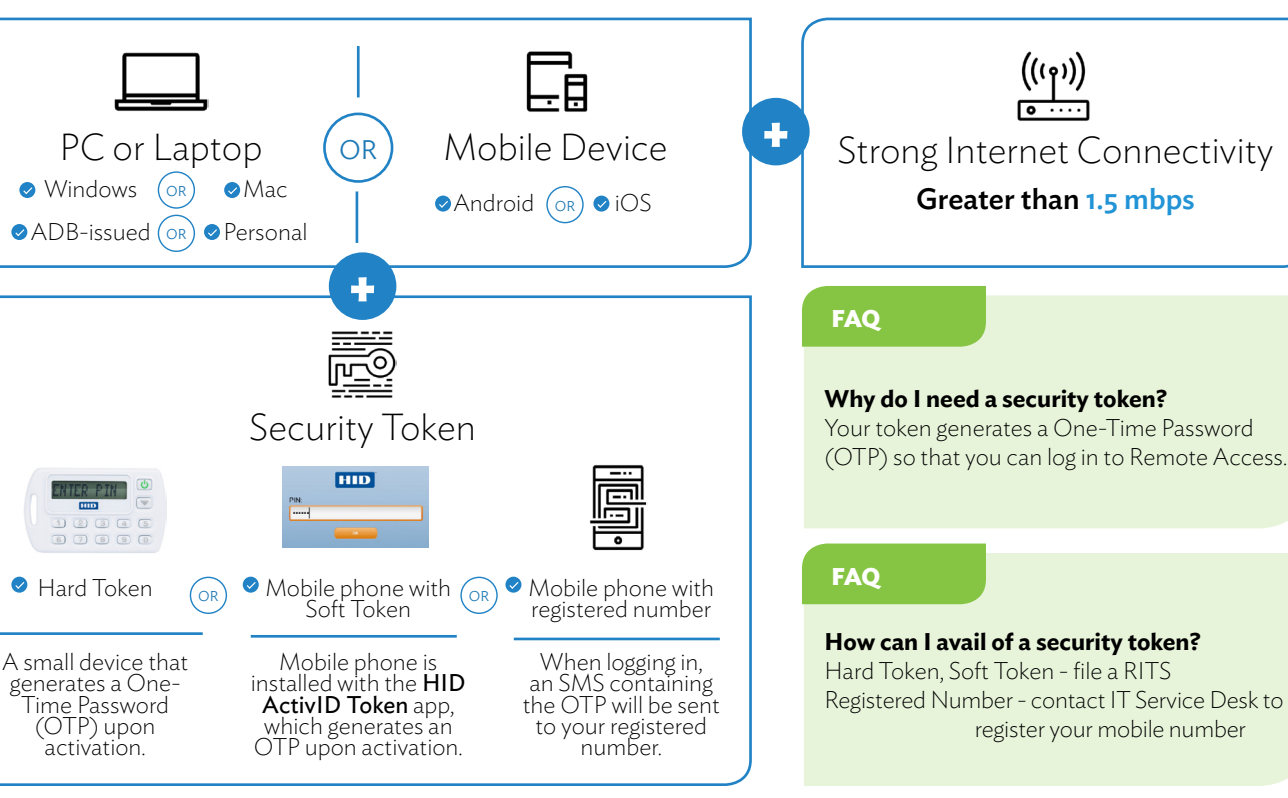

# B. CONNECTING TO REMOTE ACCESS

# using a PC or Laptop

| <b>STEP 1</b><br>Launch your internet browser and visit<br><b>https://remote.adb.org</b>                                                                                                    | AD® https://remote.adb.org                                                                                                    |
|----------------------------------------------------------------------------------------------------|----------------------------------------------------------------------------------------------------|
| Alert<br><b>Browser compatibility</b><br>Internet Explorer 11, Mozilla Firefox, and<br>Safari are the fully supported browsers at the<br>moment. Using Chrome will disable certain<br>features, such as connect to standard PC and<br>own PC.<br>STEP 2 | Username         OTP         Your One Time Password (OTP) can be obtained from either your hard or soft tokens, or via SMS to your mobile device.         Click here to receive your OTP on your mobile device. |
| The log-in page will appear. Type in your<br>3-character Windows ID and the OTP<br>[See Section C: Generating the OTP].                                                                                                    | Cancel Submit                                                                                                    |
| Click <b>Submit</b> .                                                                                                    | Copyright G 2013 Asian Development Bank.                                                                                                    |
| Alert<br>For Mac users<br>You may be asked to install a Java applet.<br>Please allow this installation to proceed.                                                                                                    | <b>Tip</b><br><b>60-second loop</b><br>Tokens and SMS generate a new OTP every 60 seconds.                                                                                                    |

# STEP 4

After a brief loading screen, you will be redirected to the main screen of Remote Access. Congratulations!

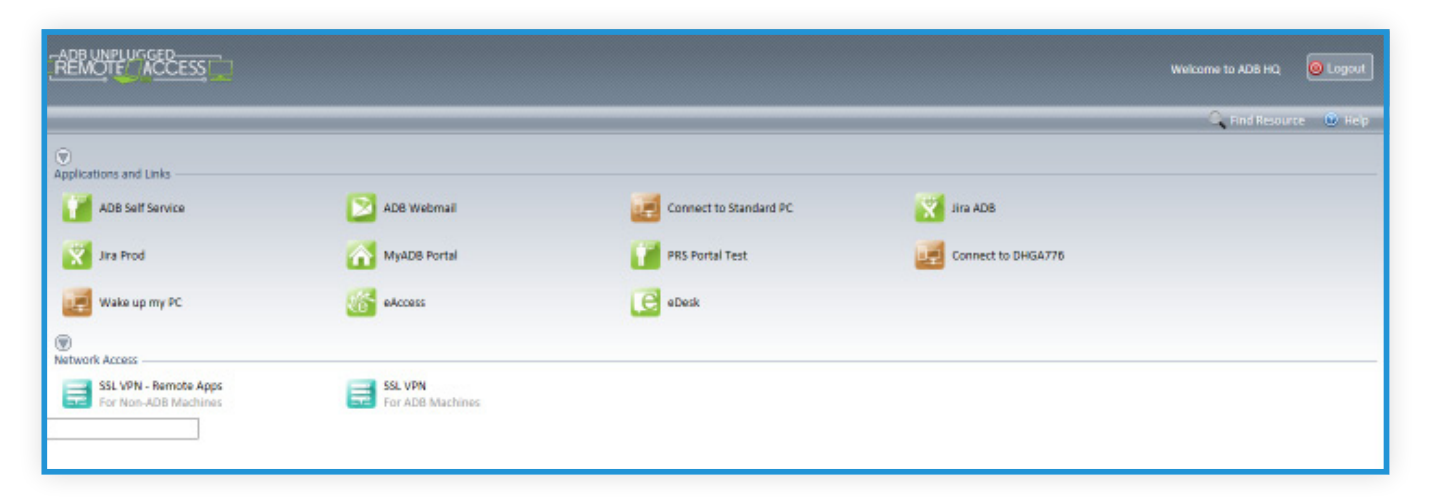

# using an iOS mobile device

## Method 1 - via BROWSER

## STEP 1

Launch your internet browser and visit https://remote.adb.org

## STEP 2

The log-in page will appear. Type in your 3-character Windows ID and the OTP [See Section C: Generating the OTP].

## Click Submit.

## Alert

#### Limited features

Connecting to Remote Access via browser in iOS will disable certain features, such as "Connect to [Own PC]".

## Method 2 - via APPS

#### STEP 1

Download and install the following apps to your mobile phone:

- F5 Access for iOS
- Microsoft Remote Desktop

## STEP 2 -

Launch F5 Access, and log in using your 3-character Windows credentials. Click **OK.** 

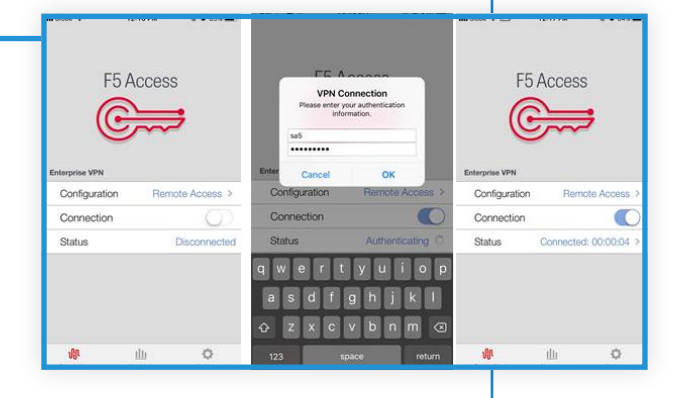

App Store These apps can

App Store.

be found online at the Apple

## STEP 3

Launch the Microsoft Remote Desktop, and log in using your 3-character Windows ID and OTP [See Section C: Generating the OTP].

Click Submit.

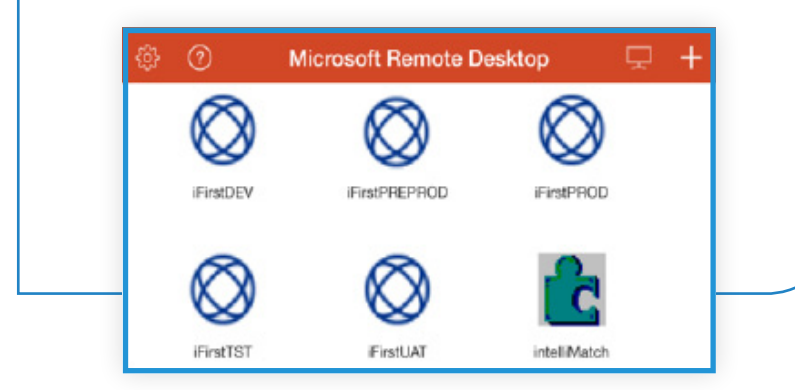

# using an Android mobile device

| Method - via BF                                                                                                    | ROWSER                                                                                                    |                                                                                                    |                                                                                                    |  |  |  |
|----------------------------------------------------------------------------------------------------|----------------------------------------------------------------------------------------------------|----------------------------------------------------------------------------------------------------|----------------------------------------------------------------------------------------------------|--|--|--|
| STEP 1<br>Launch your<br>internet<br>browser and<br>visit<br>https://<br>remote.<br>adb.org                                                                                   | Crew Own Time Paiswoord (OTP) can be obtained from either your hand or soft tokens, or via SMS to your mobile device. Click here to receive your OTP on your mobile device. Click here to receive your OTP on your mobile device. Click here to receive your OTP on your mobile device. Concel Submit | <b>STEP 2</b><br>The log-in page will appear.<br>Type in your 3-character<br>Windows ID and the OTP<br>[See Section C: Generating the<br>OTP].<br>Click <b>Submit</b> . | <ul> <li>https://remotehq.adb.org/vdesk/we</li> <li>Welcome to ADB HQ OLogout</li> <li>Enter an internal resource Content</li> <li>Applications and Links</li> <li>ADB Remote Apps</li> <li>ADB Self Service</li> </ul> |  |  |  |
| <b>STEP 3</b> — After a brief loading screen, you will be redirected to the main screen of Remote Access. Congratulations!                                                    |                                                                                                    | ADB Webmail<br>Vira ADB<br>Vira ADB<br>Vira Dev                                                                                                    |                                                                                                    |  |  |  |
| Alert<br>Limited features<br>Connecting to Remote Access via browser in Android will disable certain<br>features, such as "Connect to [Own PC]", "Connect to Standard PC", as |                                                                                                    | Jira Prod                                                                                                    |                                                                                                    |  |  |  |
| well as SSL VPN                                                                                                    | Ν.                                                                                                    |                                                                                                    | PRS Portal                                                                                                    |  |  |  |
|                                                                                                    |                                                                                                    |                                                                                                    | eAccess                                                                                                    |  |  |  |
|                                                                                                    |                                                                                                    |                                                                                                    | eDesk                                                                                                    |  |  |  |
|                                                                                                    |                                                                                                    |                                                                                                    | eServe                                                                                                    |  |  |  |
|                                                                                                    |                                                                                                    |                                                                                                    | This product is licensed from F5 Networks. © 1999-2017 F5 Networks. All rights reserved.                                                                                                    |  |  |  |
|                                                                                                    |                                                                                                    |                                                                                                    |                                                                                                    |  |  |  |

# using a hard token

# STEP 1

Turn on your hard token by pressing the **Power button.** 

# STEP 2

Input your **PIN** using the number keypad. Press the **Power button** to confirm.

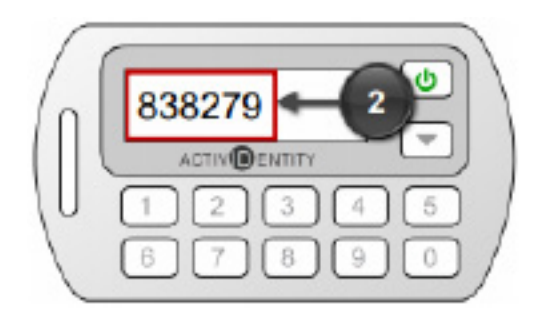

# STEP 3

An 8-digit OTP will be generated. Use this password to log in to Remote Access.

# Alert

#### Resetting the hard token

Inputting the wrong PIN several times may cause your hard token to "lock". Call the IT Service Desk at 5555 to unlock the token.

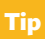

#### 60-second loop

A new OTP is generated every 60 seconds.

FAQ

#### Do I need an Internet connection for the hard token to work?

No, the hard token works even without a connection.

# FAQ

What do I do if I lost or damaged the hard token? Report the incident to IT Service Desk. For damaged devices, return the unit to the Technical Security Team for replacement.

# FAQ

# What is my hard token PIN?

For first-time users, the default PIN for your hard token is 1224.

Activating your hard token for the first time will prompt you to configure a new 6-digit PIN. See steps below.

# STEP 1

Turn on your hard token by pressing the **Power button**.

# STEP 2

Key in the default **PIN (1224)** and press the Power button to confirm.

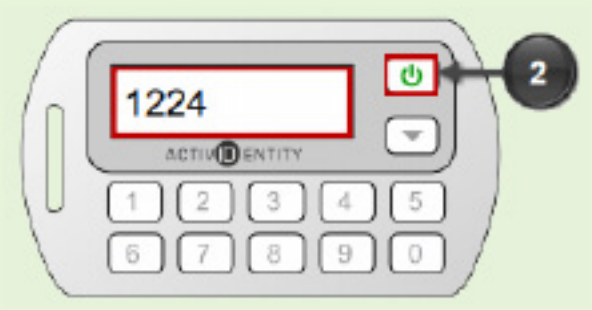

# STEP 3

You will be prompted for a new **PIN**. Enter a 6-digit, non-sequential number, and press the **power button** to confirm. Then, re-enter your new PIN and press the **power button** again to save the number.

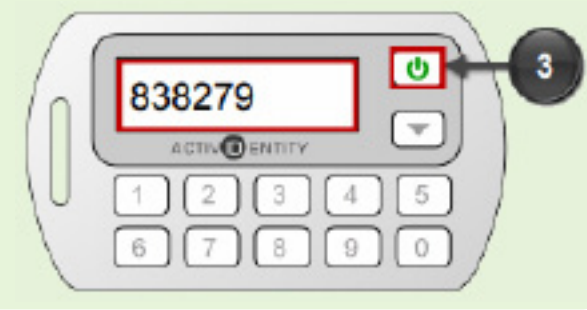

# FAQ

#### How long does the battery last?

Bettery shelf life lasts up to 5 years. For battery replacement, simply contact the IT Service Desk.

7

# . GENERATING THE OTP

# using a soft token

#### STEP 1

Open the HID ActivID Token app installed in your mobile phone.

#### STEP 2

Enter your **PIN** and click **OK**.

## STEP 3

An 8-digit OTP will be generated. Use this password to log in to Remote Access.

# FAQ

#### How do I activate HID ActivID Token?

Upon processing your approved RITS, IT Service Desk will configure the app for you. During this process, you will also set up your PIN.

#### FAQ

# Do I need an Internet connection for the soft token to work?

No, the soft token works even without a connection.

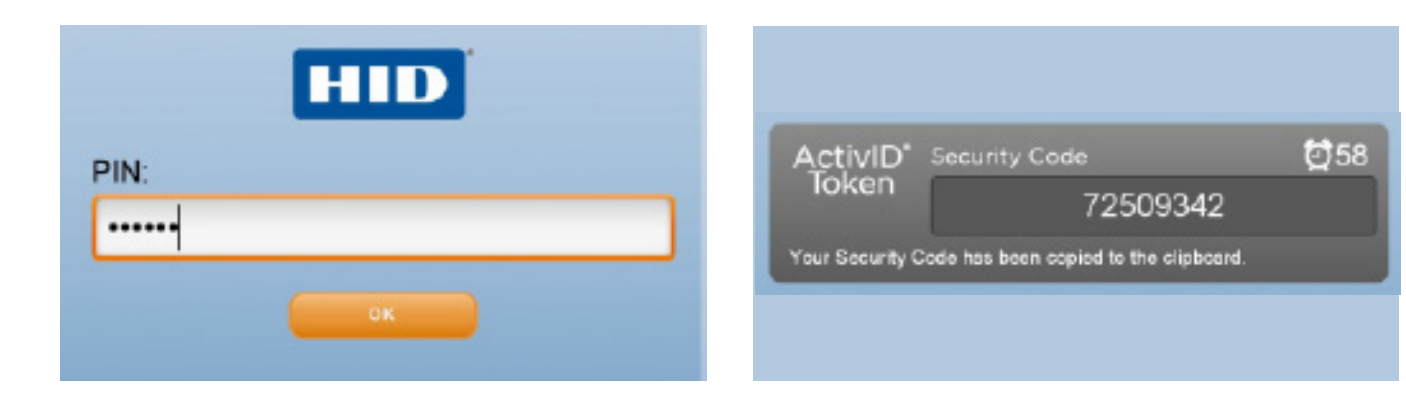

пр

**60-second loop** A new OTP is generated every 60 seconds.

# . GENERATING THE OTP

# through SMS

| STEP 1<br>Launch your internet browser and visit                                                                                                    | - ▲ → https://remote.adb.org                                                                                                    |  |  |  |  |
|----------------------------------------------------------------------------------------------------|----------------------------------------------------------------------------------------------------|--|--|--|--|
| https://remote.adb.org                                                                                                    |                                                                                                    |  |  |  |  |
| STEP 2<br>The log-in page will appear. Click on the<br>link in "Click here to receive your OTP<br>on your mobile device".                                                                                            | Username OTP Your One Time Password (OTP) can be obtained from either your hard or soft tokens, or via SMS to your mobile device. Click here to receive your OTP on your mobile device. Cancel Submit |  |  |  |  |
|                                                                                                    | Copyright © 2015 Asian Development Bank.                                                                                                    |  |  |  |  |
|                                                                                                    |                                                                                                    |  |  |  |  |
| <b>STEP 3</b><br>A pop-up will appear. Verify your identity<br>by typing in your <b>Staff ID</b> and <b>Birthdate</b><br>( <b>DD/MM/YYYY</b> ) and then ticking the<br>checkmark.<br>Press <b>Submit</b> to confirm. | Your One Time Password (OTP) will only be sent to your registered mobile number.<br>Please enter your Staff ID and Birth Date to get started.                                                         |  |  |  |  |
| <b>STEP 3</b><br>An 8-digit OTP will be generated and sent                                                                                                    | Staff ID                                                                                                    |  |  |  |  |
| to your mobile phone via SMS. Use this password to log in to Remote Access.                                                                                                    | 000000                                                                                                    |  |  |  |  |
|                                                                                                    | Birth Date                                                                                                    |  |  |  |  |
| Alert                                                                                                    | 23/05/1990                                                                                                    |  |  |  |  |
| <b>Captcha Challenge</b><br>To ensure that you are not a robot, you may be<br>asked to fulfill a challenge. This typically entails<br>selecting pictures that follow a certain theme.                                | V I'm not a robot                                                                                                    |  |  |  |  |
| FAQ<br>Help! I'm not receiving any OTP.                                                                                                    | Cancel Submit                                                                                                    |  |  |  |  |
| Make sure your mobile number is registered<br>to receive the OTP. If your number has<br>already been registered but you are still not<br>getting an OTP contact the IT Service Desk                                  | Copyright © 2015 Asian Development Bank.                                                                                                    |  |  |  |  |

9

|                                               |                             |                        |                    | Welcome to ADB HQ 🛛 🙆 Logout |
|-----------------------------------------------|-----------------------------|------------------------|--------------------|------------------------------|
| <u></u>                                       |                             |                        |                    | 🔍 Find Resource 🔘 Help       |
| Applications and Links                        |                             |                        |                    |                              |
| ADB Self Service                              | ADB Webmail                 | Connect to Standard PC | Jira ADB           |                              |
| 🕅 Jira Prod                                   | MyADB Portal                | PRS Portal Test        | Connect to DHGA776 |                              |
| Wake up my PC                                 | eAccess                     | eDesk                  |                    |                              |
| I Network Access                              |                             |                        |                    |                              |
| SSL VPN - Remote Apps<br>For Non-ADB Machines | SSL VPN<br>For ADB Machines |                        |                    |                              |
|                                               |                             |                        |                    |                              |

Green icons denote commonlyused business applications. Click any of these buttons to access the relevant app.

Brown icons denote platforms and processes related to recreating a computer environment for your use.

Teal icons denote SSL VPN connectivity.

#### FAO

#### What is a Standard PC?

A standard PC recreates a generic computer environment connected to the ADB network. Standard PC gives you access to shared drives and applications as if you were in ADB premises.

#### FAQ

#### What does "Connect to [Own PC]" mean?

One of the tools available to you is "Connect to [Own PC]". Upon activation, Remote Access will let you access and control your ADB-issued PC/laptop, all from your personal device.

For staff using Remote Access on their own ADB-issued laptop, "Connect to [Own PC]" will not work.

#### Alert

#### **Requirements for connecting to your own PC**

"Connect to [Own PC]" requires that your own ADBissued PC/laptop is connected to the ADB network and is not shut down. If it has been turned off, please activate "Wake up my PC" in Remote Access to turn it on remotely. Contact IT Service Desk to troubleshoot should you be unable to turn your PC/laptop on.

# What is SSL VPN?

SSL VPN will connect your device to the ADB network, allowing certain platforms and applications to operate as if they were being used in ADB premises. You can access applications such as eAccess through your device's web browser.

## Alert

FAO

#### SSL VPN requires fast internet connectivity

SSL VPN is not recommended if you have slow or unstable Internet connection. Greater than 6 mbps is recommended.

## FAO

#### When should I use Standard PC? Connect to own PC? SSL VPN? Connect to the following if...

**Standard PC** You are using an ADB-issued device and wish to personal device connect to shared and wish to drives and business use your ADB-

applications.

# Connect to your own PC You are using a issued PC/laptop

remotely.

## SSL VPN

You have highspeed Internet, and wish to connect to the ADB network.

All-in-One Guide to Remote Access v1.1 as of 20 April 2018

# D. USING REMOTE ACCESS

|                                                          | Remote Access Tool            |              |                         |                                                |                                  |
|----------------------------------------------------------|-------------------------------|--------------|-------------------------|------------------------------------------------|----------------------------------|
|                                                          | Green<br>application<br>icons | Standard PC  | Connect to<br>my own PC | <b>SSL VPN</b><br>(for<br>non-ADB<br>machines) | SSL VPN<br>(for ADB<br>machines) |
| Shared network drives                                    |                               | $\checkmark$ | $\checkmark$            |                                                |                                  |
| Personal files saved in my own PC<br>(e.g. My Documents) |                               |              | $\checkmark$            |                                                |                                  |
| JIRA                                                     | $\checkmark$                  | $\checkmark$ | $\checkmark$            | $\checkmark$                                   | $\checkmark$                     |
| eAccess                                                  | $\checkmark$                  | $\checkmark$ | $\checkmark$            | $\checkmark$                                   | $\checkmark$                     |
| eDesk                                                    | $\checkmark$                  | $\checkmark$ | $\checkmark$            | $\checkmark$                                   | $\checkmark$                     |
| eServe                                                   |                               | $\checkmark$ | $\checkmark$            | $\checkmark$                                   | $\checkmark$                     |
| iFirst                                                   |                               | $\checkmark$ | $\checkmark$            | $\checkmark$                                   | $\checkmark$                     |
| Mainframe<br>(Web)                                       |                               | $\checkmark$ | $\checkmark$            | $\checkmark$                                   | $\checkmark$                     |
| Mainframe<br>(Locally-installed client in your device)   |                               |              |                         |                                                | $\checkmark$                     |
| Oracle Self Service<br>(Full)                            |                               | $\checkmark$ | $\checkmark$            | $\checkmark$                                   | $\checkmark$                     |
| RITS                                                     |                               | $\checkmark$ | $\checkmark$            | $\checkmark$                                   | $\checkmark$                     |